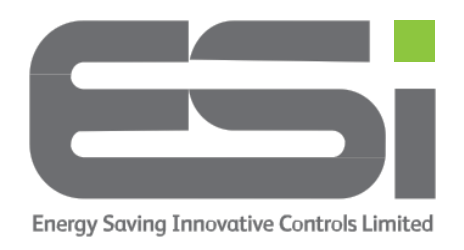

## ESRTP4Touch – Heating Only or Heating & Hot Water

- **1.** Press **HOME** to wake the display.
- 2. Hold the **MENU** button until you see RF SETUP. Press **SELECT**.
- **3.** Use  $\Lambda V$  to navigate to HEATING TYPE. Press **SELECT**.
- **4.** Use **ΛV** to select between HEAT ONLY or HEATING & HOT WATER. Press **SELECT.** The display will show SAVING.
- 5. Tap **HOME** to exit the menu.